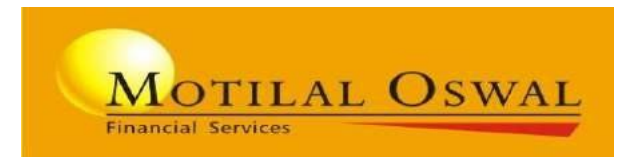

# **US Equities**

# **Onboarding and KYCProcess**

## How to access?

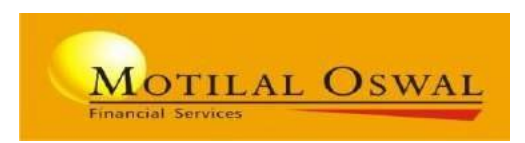

- Visit <u>www.motilaloswal.com</u> or Login in **MO investor App**
- Click on "Invest in USEquities" under "Our Offering" in web & "Other Products / Tools" menu in App

| TILAL OSWAL PHY <mark>GITRL</mark><br>Physical & Digital of Investing O | LIC IPO HINDI GUJARATI<br>ur Offerings Help Me Invest | TAMIL REFERRAL ASSOCIATE REFER | R & EARN AUTHORIZED PERSON Contact us Group Website Login to Trade OPEN DEMAT ACCOUNT Q = |
|-------------------------------------------------------------------------|-------------------------------------------------------|--------------------------------|-------------------------------------------------------------------------------------------|
| OUR SERVICES                                                            | INVEST IN                                             | SERVICES                       | APPLICATIONS                                                                              |
| 🞯 Demat Account                                                         | Equity/Derivatives                                    | 🞄 Dedicated Advisory           | Investor Platforms                                                                        |
| 📴 Trading Account                                                       | Commodities                                           | ど SIP through Whatsapp         | Web Platform                                                                              |
| 📷 Intraday Trading Account                                              | မ္သို Currency                                        | 🔅 Portfolio Restructuring      | Mobile Application 🕨 👗                                                                    |
| 🚳 IPO Account                                                           | 😚 smallcases                                          | 24x7 Chat Service              | Smartwatch                                                                                |
| 👬 Equity Trading Account                                                | 👃 IPO/Bonds/FD                                        | 👔 🛛 Flexi Loan                 |                                                                                           |
| 🛞 Currency Trading Account                                              | PMS                                                   | 🐕 ICICI Bank Loan Services     |                                                                                           |
| Commodity Trading Account                                               | 👸 Mutual Funds                                        |                                |                                                                                           |
| Futures & Options Trading                                               | 健 Invest in US Equities                               |                                | Wed Platform                                                                              |
| 🔗 Margin Trading                                                        |                                                       |                                | EXE Platform                                                                              |
|                                                                         |                                                       |                                |                                                                                           |

|          |                                    |     | 0      |                   |
|----------|------------------------------------|-----|--------|-------------------|
| ê        | Start Investing with ₹ 250<br>only | 0   |        |                   |
|          | Fund Transfer                      |     | ATISTI | CS                |
|          | Markets                            | ~   |        |                   |
| ്ര       | Advice                             | ~   |        | 7629.             |
|          | Intelligent Advisory<br>Portfolios |     |        | - 27.9            |
| <⊅       | Mutual Funds                       |     |        | <b>DAX</b>        |
| <b>S</b> | Other Products/Tools               | ^   | 6)     | <del>^</del> 208. |
|          | IPO                                |     | IEW D  | ETAILS            |
|          | Suggest Me Tool (SMT)              |     | 1,20   | ,642              |
|          | Bonds / BuyBack / FD /             | OFS | (11.4  | 49%)              |
|          | Bulk Order                         |     |        | 0                 |
|          | Stock SIP                          |     | MORE   | IDEAS             |
|          | Insurance                          |     |        |                   |
|          | Health Insurance                   |     | во     |                   |
|          | Invest in US Equities              |     | ist    | Reports           |
|          |                                    |     |        |                   |

----

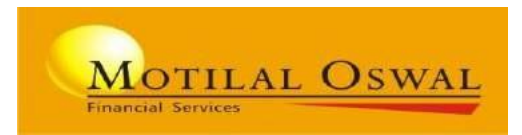

- On clicking on 'Invest in US stocks' you will be redirected to Investing page
- Click on start Investing

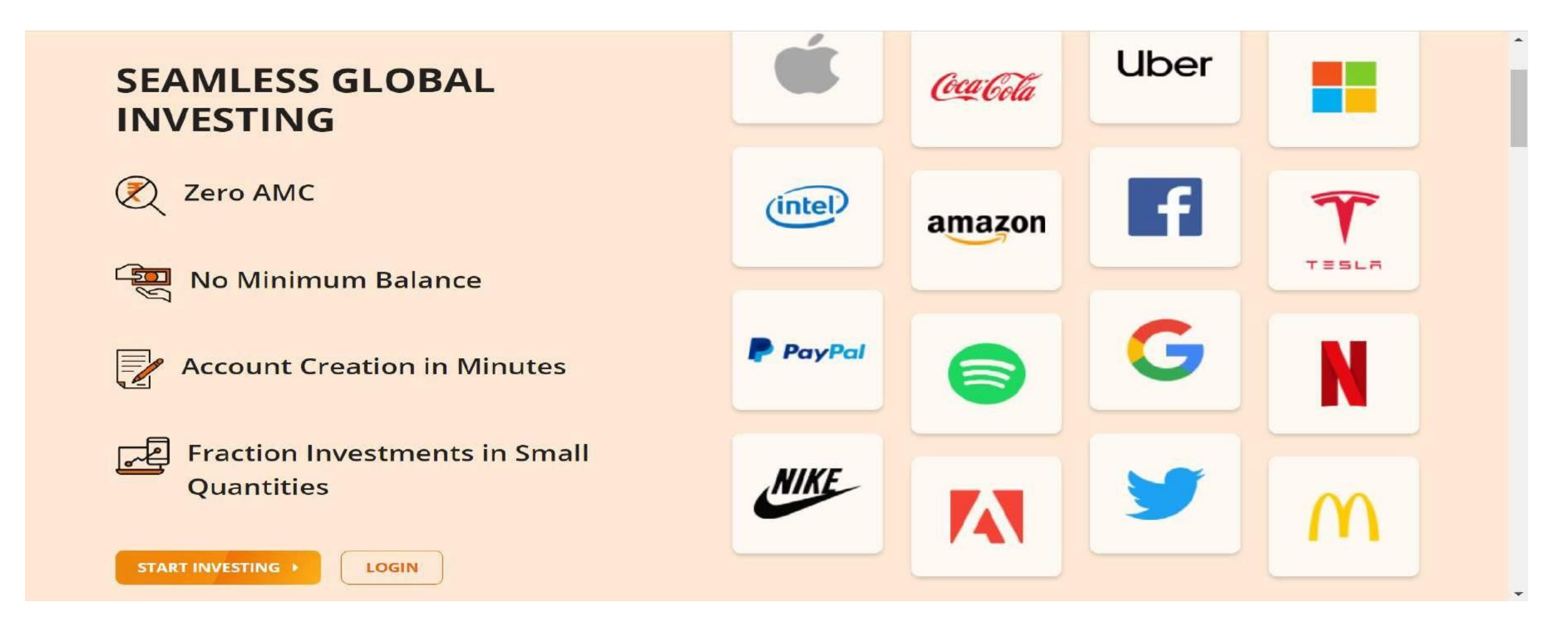

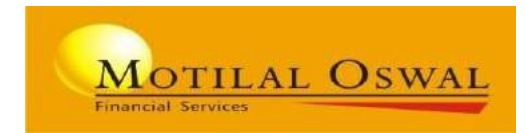

 Click on "Start Investing" - Enter the basic details (Name, Mobile number and Motilal Oswal Client code) -Process is same for App & Web

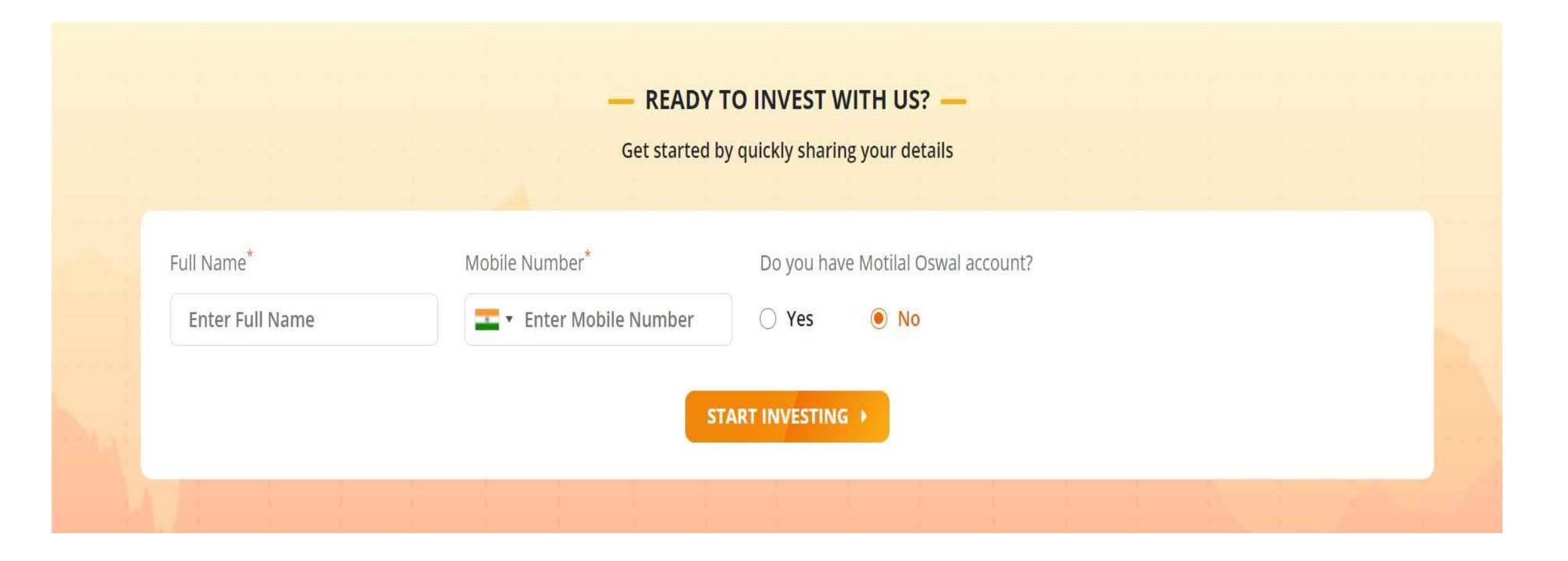

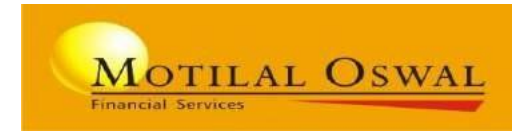

• Client needs to fill the basic details to create the account.

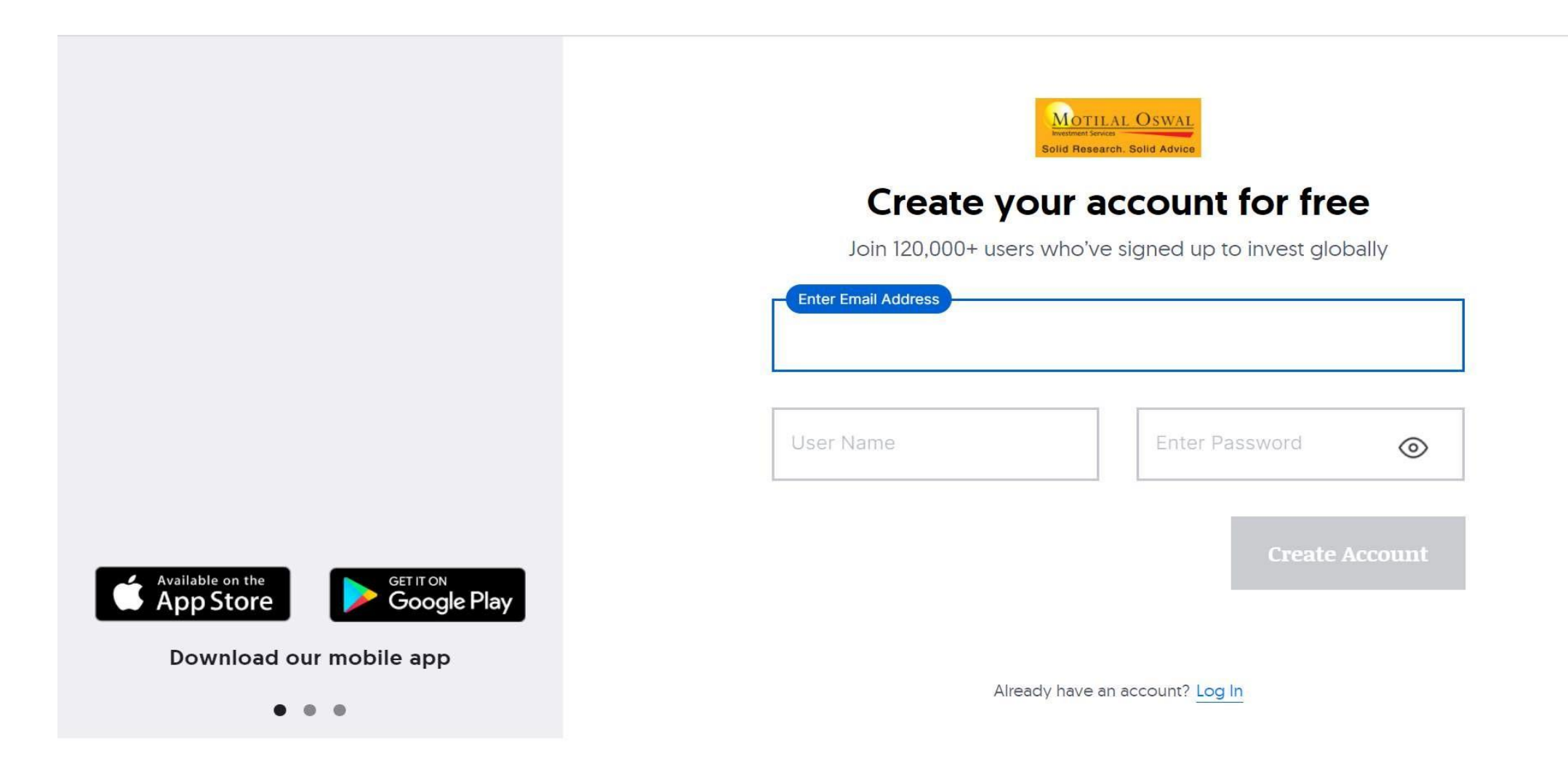

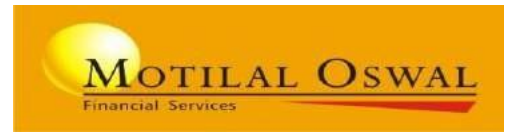

• Post filling the credentials user have to enter the OTP received on registered Emailid.

.

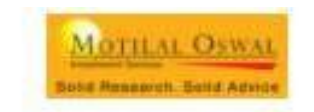

#### Verify your Email via OTP

We've sent a 6-digit OTP to allsha@stockal.com to make sure it's a valid email address. Please enter that to proceed. Edit Email Address

|          | Enter OTP                             |                                     |           | Verify OFP |   |
|----------|---------------------------------------|-------------------------------------|-----------|------------|---|
| Enter na | ame + nhone                           | 56s Resend                          | GTP       |            |   |
|          |                                       | MOTUAL<br>Bola Research 3           | OSWAL     |            |   |
|          |                                       | Few more<br>This help us to keep yo | e details |            |   |
|          | First Name/ Middle Name               |                                     |           |            |   |
|          | Last Name                             |                                     |           |            |   |
|          | Country of Residence<br>United States | ~                                   | Phone Num | iber       |   |
|          | 2                                     |                                     | · · · ·   |            | - |

### KYC Process- Choose and Upload KYC documents

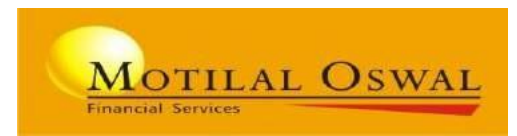

#### • ID Proof

|    | MOTILATE OSWAL<br>Bolid Research, Solid Advice |   |
|----|------------------------------------------------|---|
|    | Select a document                              |   |
|    | It must be official photo ID                   |   |
| 2= | Aadhar card<br>Front and back                  | > |
|    | PAN card<br>Front and back                     | > |
|    | Voter ID<br>Front and back                     | > |
|    | Passport<br>Photo page                         | > |

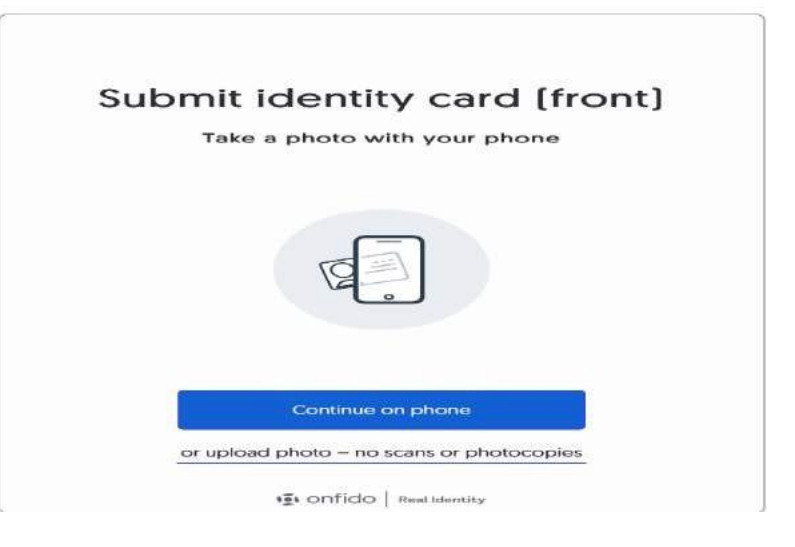

### Address Proof

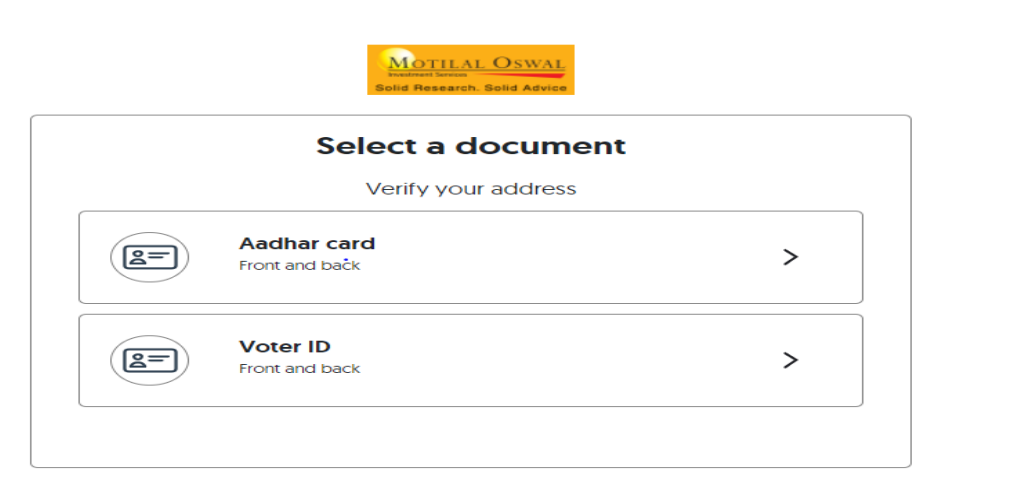

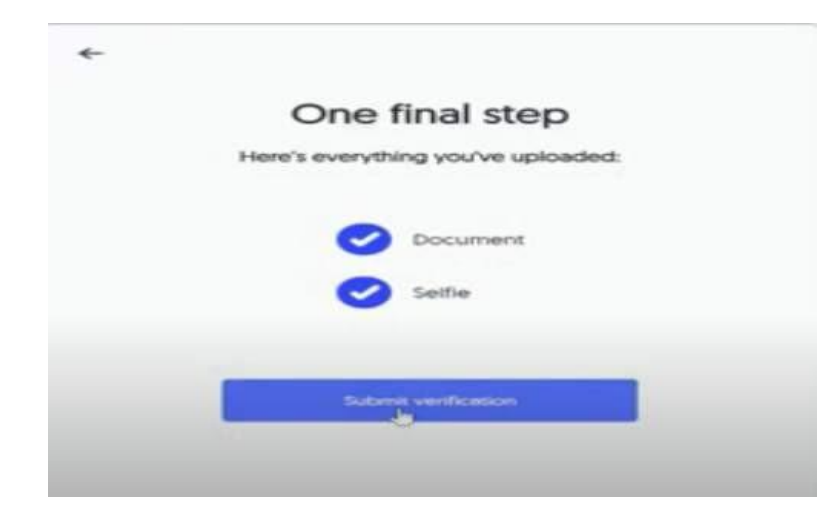

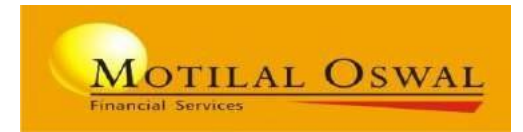

• Upload the documents via Desktop or phone

| Favourites   |                                                      | Choose Files to U      | pload            |                                           |      |
|--------------|------------------------------------------------------|------------------------|------------------|-------------------------------------------|------|
| Recents      | <   >                                                | Desktop                |                  | Q Search                                  |      |
| C Desktop    |                                                      |                        |                  |                                           |      |
| Downlo       |                                                      |                        |                  |                                           |      |
| 🙏 Applica    | ps >                                                 |                        |                  |                                           |      |
| Docum        | Screen Rec57 PM.mov                                  |                        |                  |                                           |      |
| icloud       | Screenshot2.31.16 PM                                 |                        |                  |                                           |      |
| Cloud        | Screenshot2.31.38 PM<br>Screenshot2.42.29 PM         |                        |                  |                                           |      |
| Locations    | Screenshot2.44.14 PM                                 |                        |                  |                                           |      |
| Aashna       | Screenshot12.15.16 PM                                |                        |                  |                                           |      |
| A Macint     | Screenshot2.15.40 PM     Screenshot 2021-08-24 at 12 | 18 31 PM7shot 2021-08- | 24 at 12.18.31 P | м                                         |      |
| Modia        | stockal                                              | Information            |                  | show                                      | Loss |
| J Music      |                                                      |                        |                  |                                           |      |
| C Photos     |                                                      |                        |                  | Cancel Upload                             |      |
| world's best |                                                      |                        | 6                |                                           |      |
|              |                                                      |                        | or upload photo  | <ul> <li>no scans or photocopi</li> </ul> | cos  |
|              |                                                      |                        |                  |                                           |      |

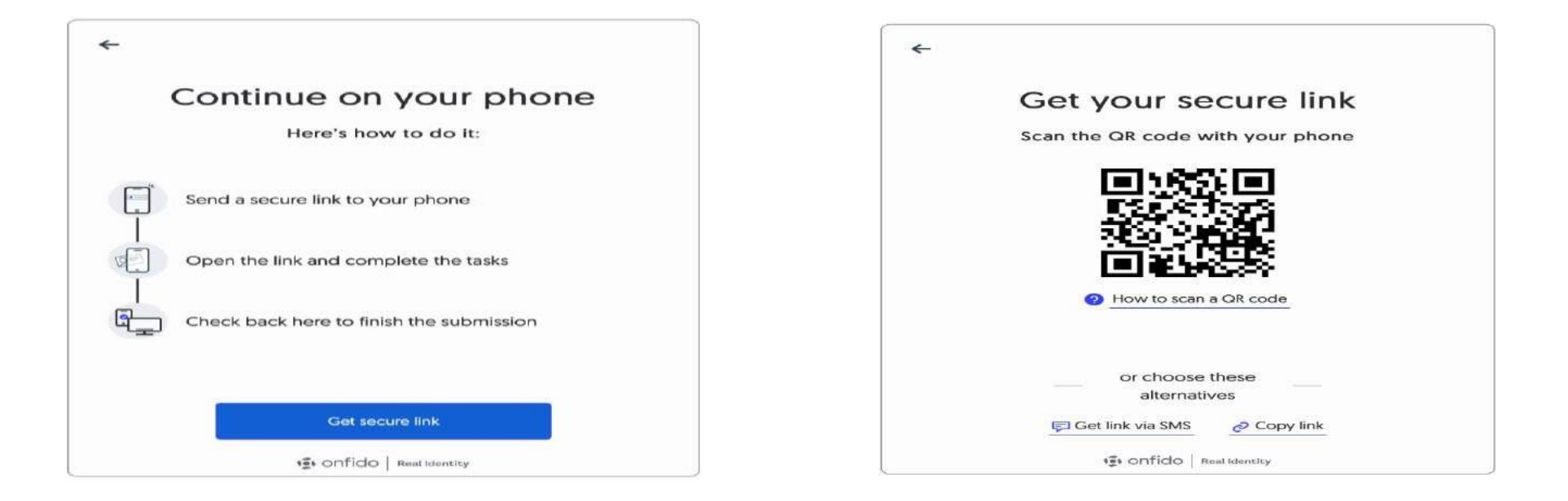

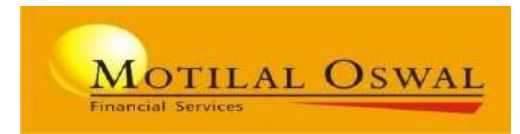

• Upload the document on your phone

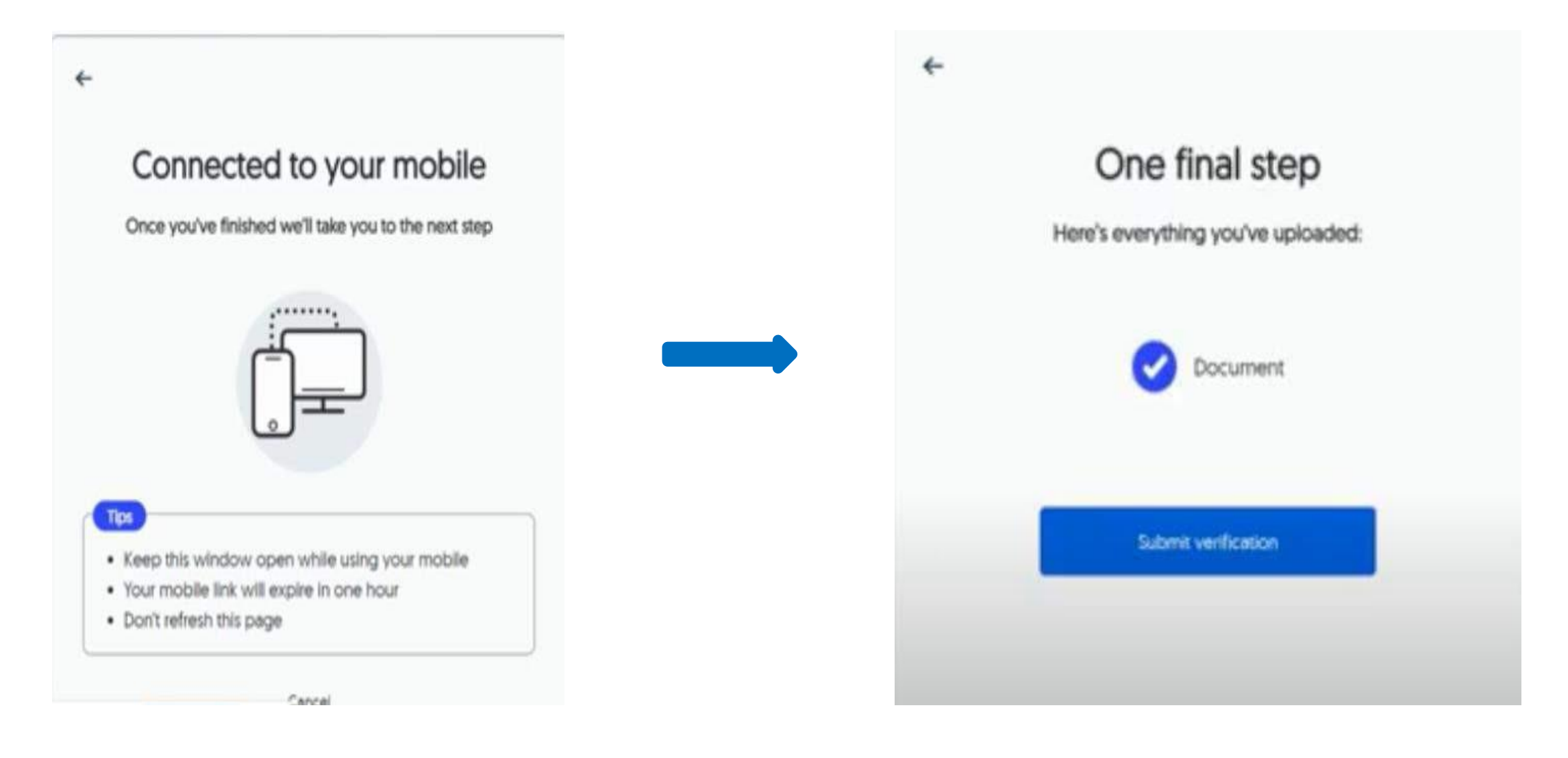

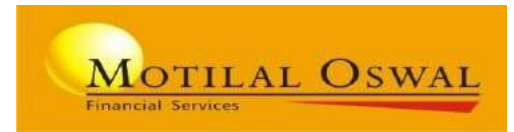

#### • Take a Selfie

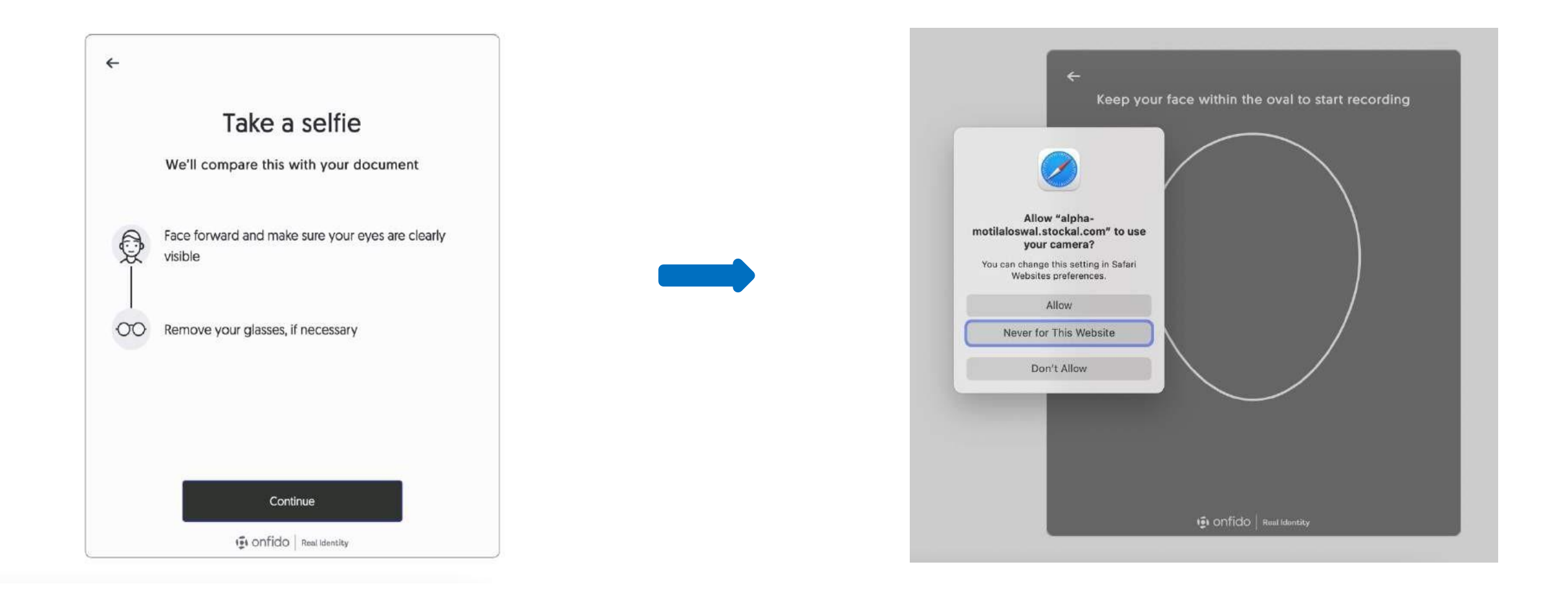

## **Account Setup**

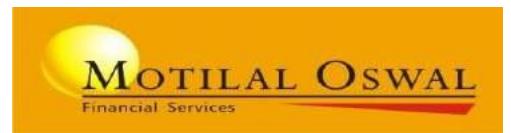

#### • Enter the basic details for account creation

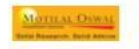

Investment Account Setup

Save & Exit

#### **Personal Details**

Why do we need this? We need to know who you are for legal and security reasons. This is the information we'll be using for your final application to create your investment account in USA. So please make sure this is all correct!

| First Name  |   | Middle Name (Optional) |              |
|-------------|---|------------------------|--------------|
| lastName    |   | Your Phone Number      |              |
| Gender      | ~ | Date of Birth          | Ħ            |
| CitizenShip | ~ |                        |              |
|             |   |                        | Next Section |

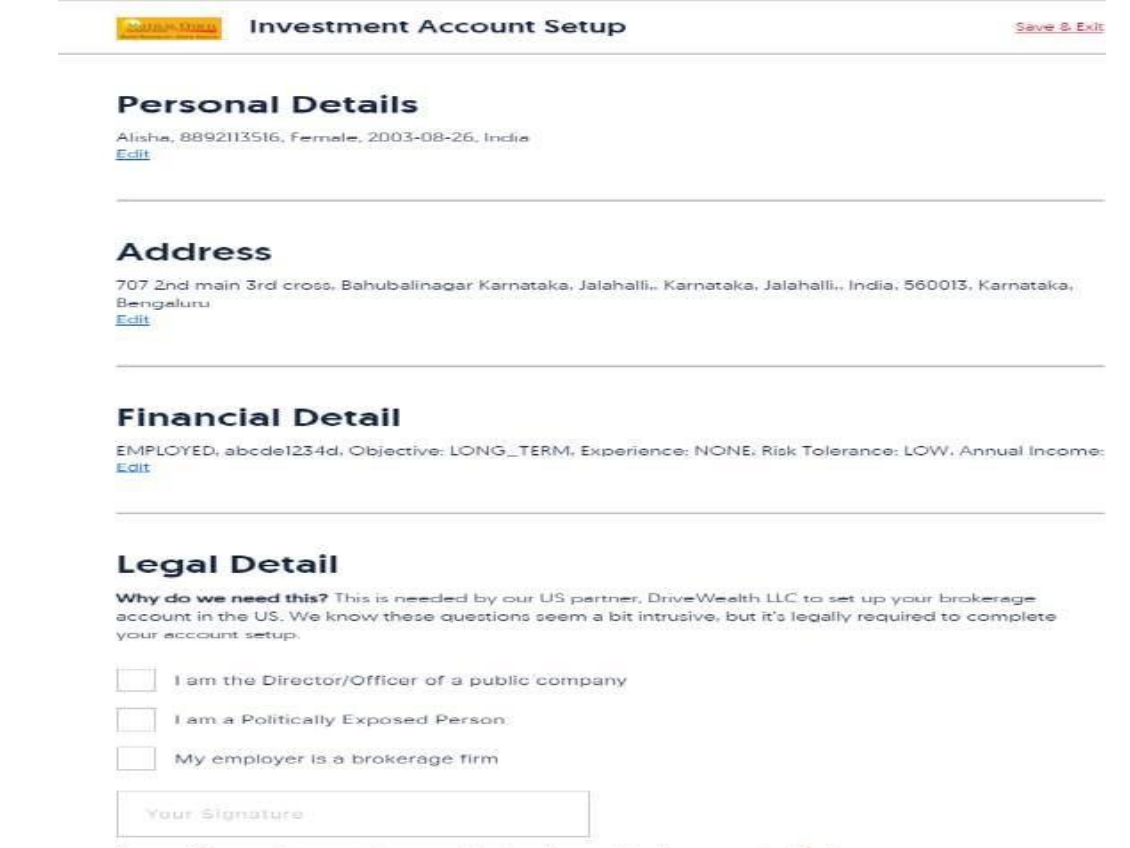

By providing my signature, I have read and understood and agree to the Disclosures,

• Now your KYC will be approve within a days time

## **Select subscription plan**

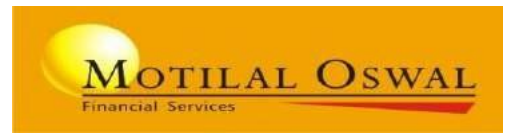

• Select the desire plan – payment can be done through UPI gateway

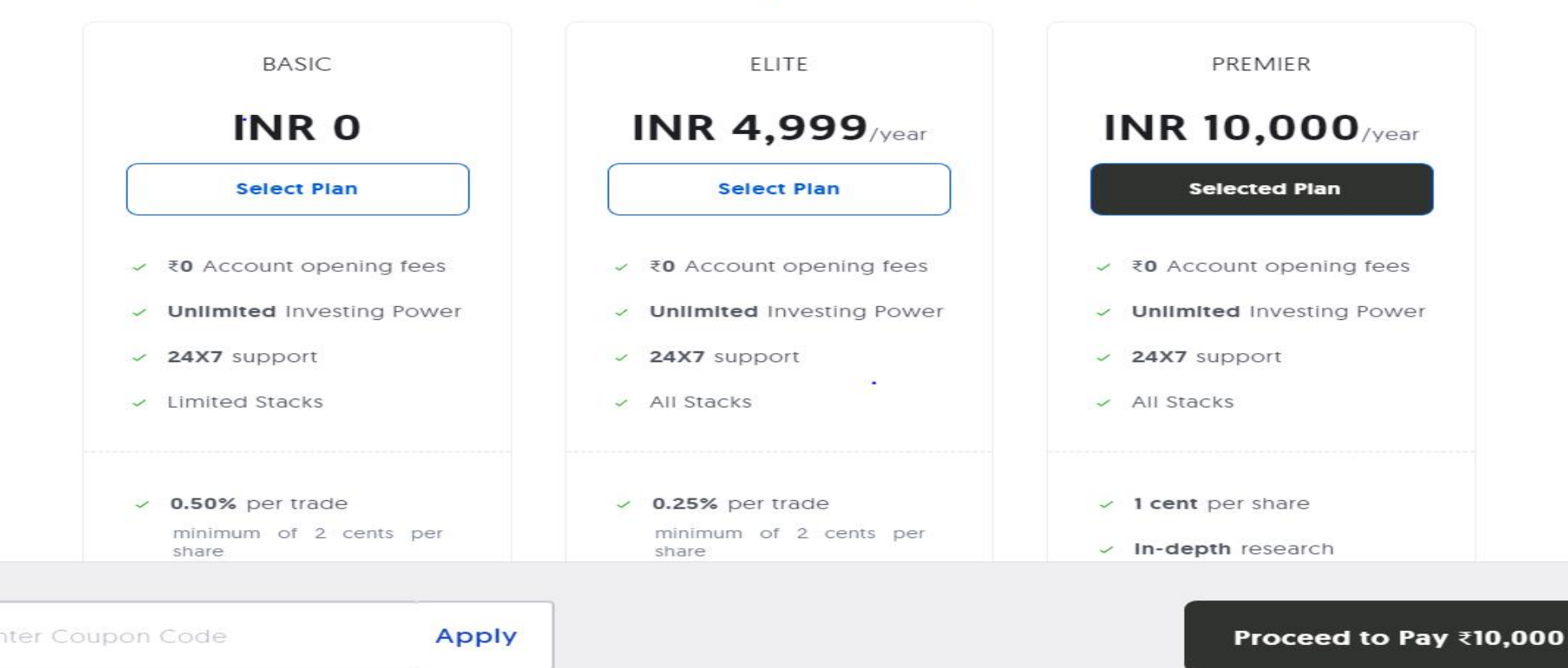

#### Choose your Plan

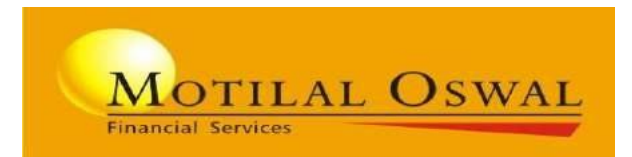

## **Fund Transfer Process**

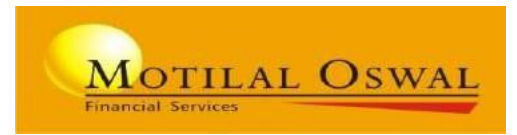

#### Funds are transferred through Liberalized Remittance Scheme (LRS) as per RBI requirements.

• To transfer funds, click on "Funds" in the top section of the homepage.

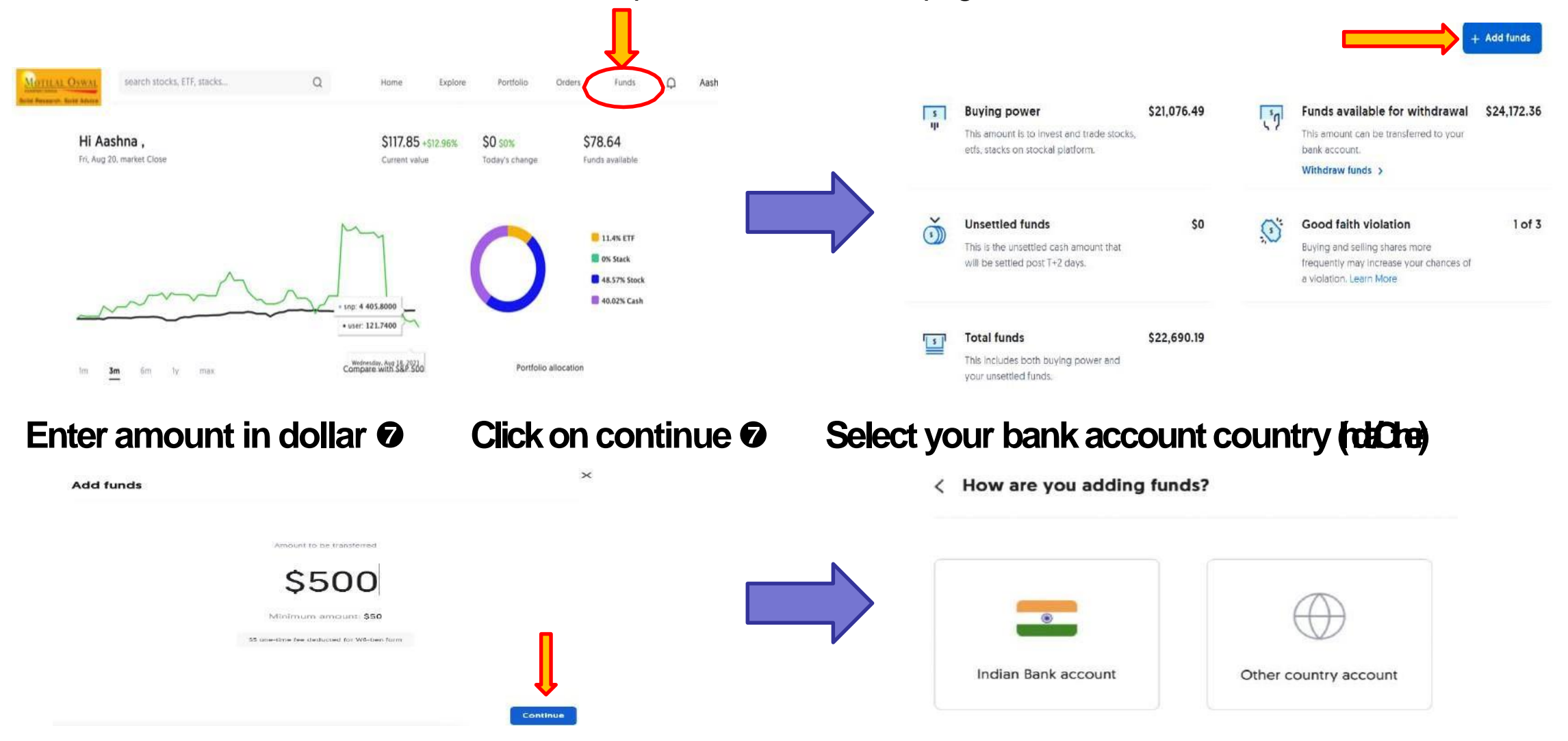

## **Indian vs International Bank Account**

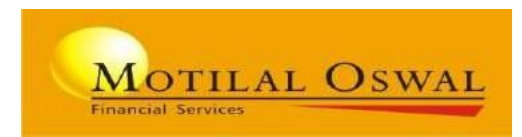

X

Continue

- Digital LRS is presently available for ICICI, HDFC, Kotak, IndusInd and IDFC Bank.
- Further step by step guidance is given on the fundtransfer page itself.
- Select your bank and Fill-in Account Details, Beneficiary details are Auto-filled.

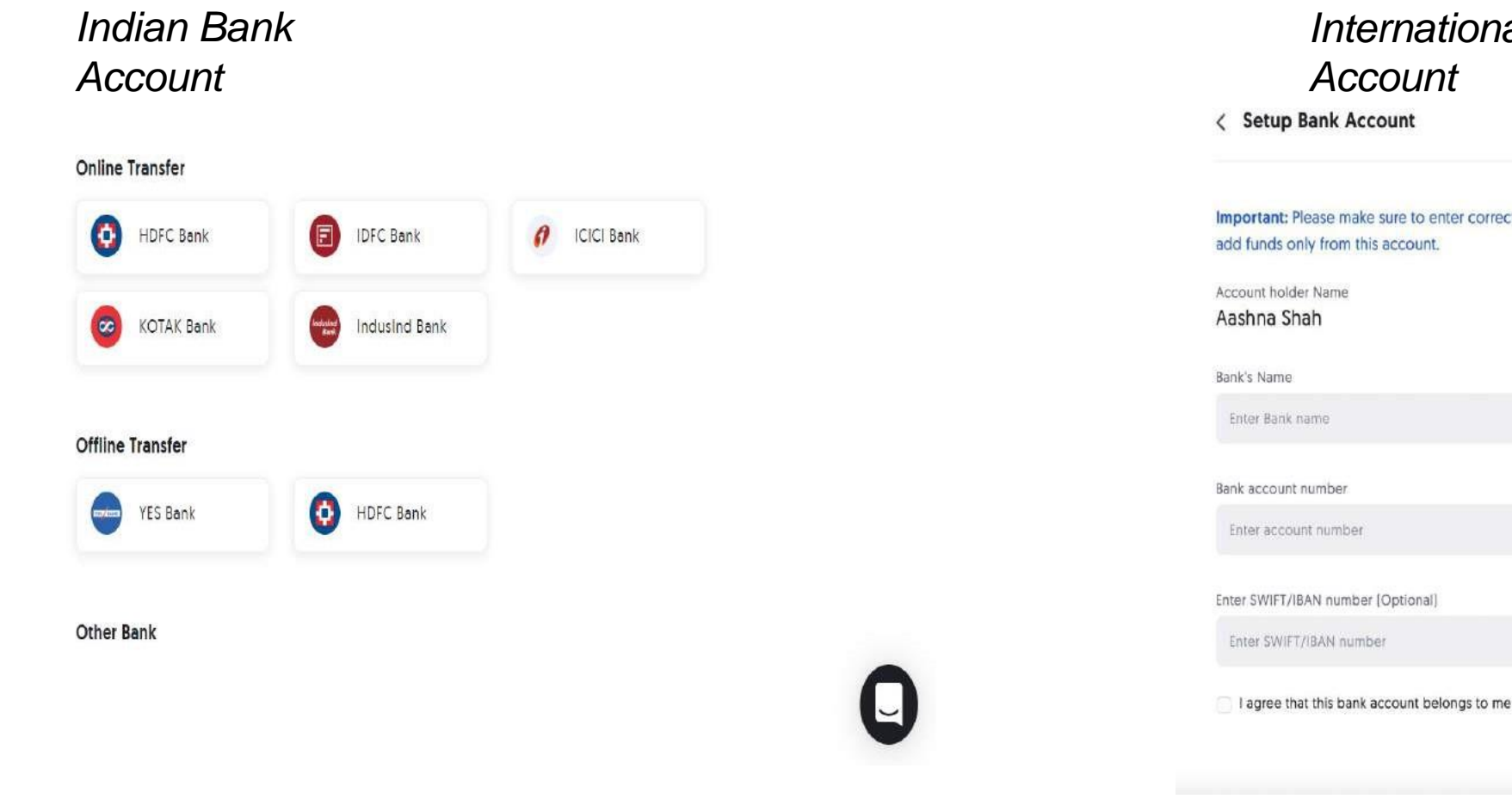

#### International Bank Account Bank Account

Important: Please make sure to enter correct bank details as this will be set as default and you will be allowed to add funds only from this account.

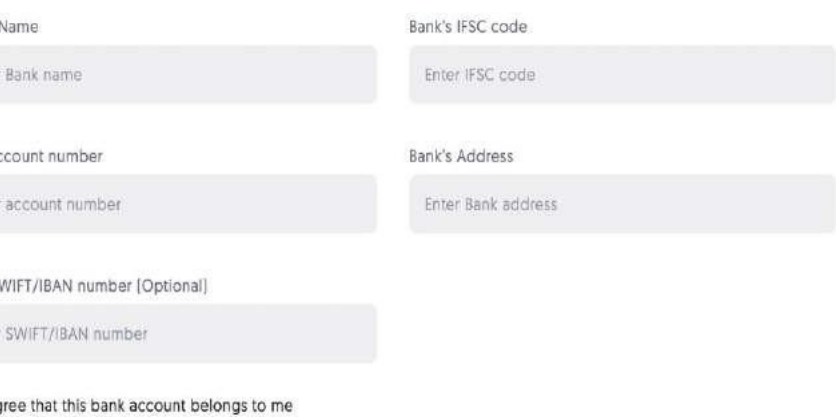

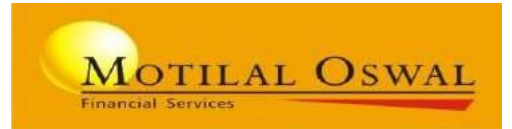

• Set Up Indian Bank & view online LRSinstructions

| Setup Bank Account                                                                    |                                                                       | < Indian Bank Account                                                                                                    |
|---------------------------------------------------------------------------------------|-----------------------------------------------------------------------|----------------------------------------------------------------------------------------------------|
| <b>nportant:</b> Please make sure to enter correc<br>dd funds only from this account. | t bank details as this will be set as default and you will be allowed | HDFC Bank online remittance available now 🔀                                                                                                    |
| ccount holder Name                                                                    |                                                                       | Note: There is a limit of \$25K on online transaction for a day. If you need to remit more, please choose to use                                                    |
| Aasnna Shan                                                                           |                                                                       | offline option.                                                                                                    |
| ank's Name                                                                            | Bank's IFSC code                                                      | Please keep the Account no handy during account transfer.                                                                                                    |
| HDFC Bank                                                                             | Enter IFSC code                                                       | RemitNow                                                                                                    |
| ank account number                                                                    | Bank's Address                                                        | A. How to add DriveWealth as a beneficiary through HDFC Netbanking:                                                                                                 |
| Enter account number                                                                  | Enter Bank address                                                    | Step 1 - Login into your HDFC Netbanking Account                                                                                                    |
|                                                                                       |                                                                       | Step 2 - Click on Funds Transfer -> Request -> Add a Beneficiary -> RemitNow                                                                                        |
| nter SWIFT/IBAN number (Optional)                                                     |                                                                       | SmartBuy Personalize User ID Insta Alerta SMS Banking Registration Conta                                                                                            |
| Enter SWIFT/IBAN number                                                               |                                                                       | NetBanking WELCOME, RAHUL Last Log In: Oct 07 2020 4 32 PM. IST Change Passand Update Contact Details Logo                                                          |
| I agree that this bank account belongs to me                                          |                                                                       | Accounts Funds Treasfer BillPay & Recharge Calds Dental Mutual Fund Treasfer International Calds Dental Mutual Fund Treasfer International Calds Dental Mutual Fund |
|                                                                                       |                                                                       | Funds Transler Select Transaction Type                                                                                                    |
|                                                                                       | Continue                                                              | Transfer Co                                                                                                    |

### Offline LRS- We offer free pick up facility as well.

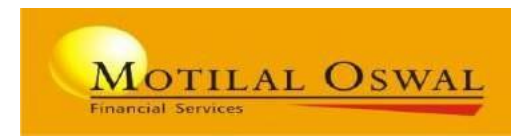

• Client needs to fill in LRS logistics details for pickup of required documents on the address details provided above.

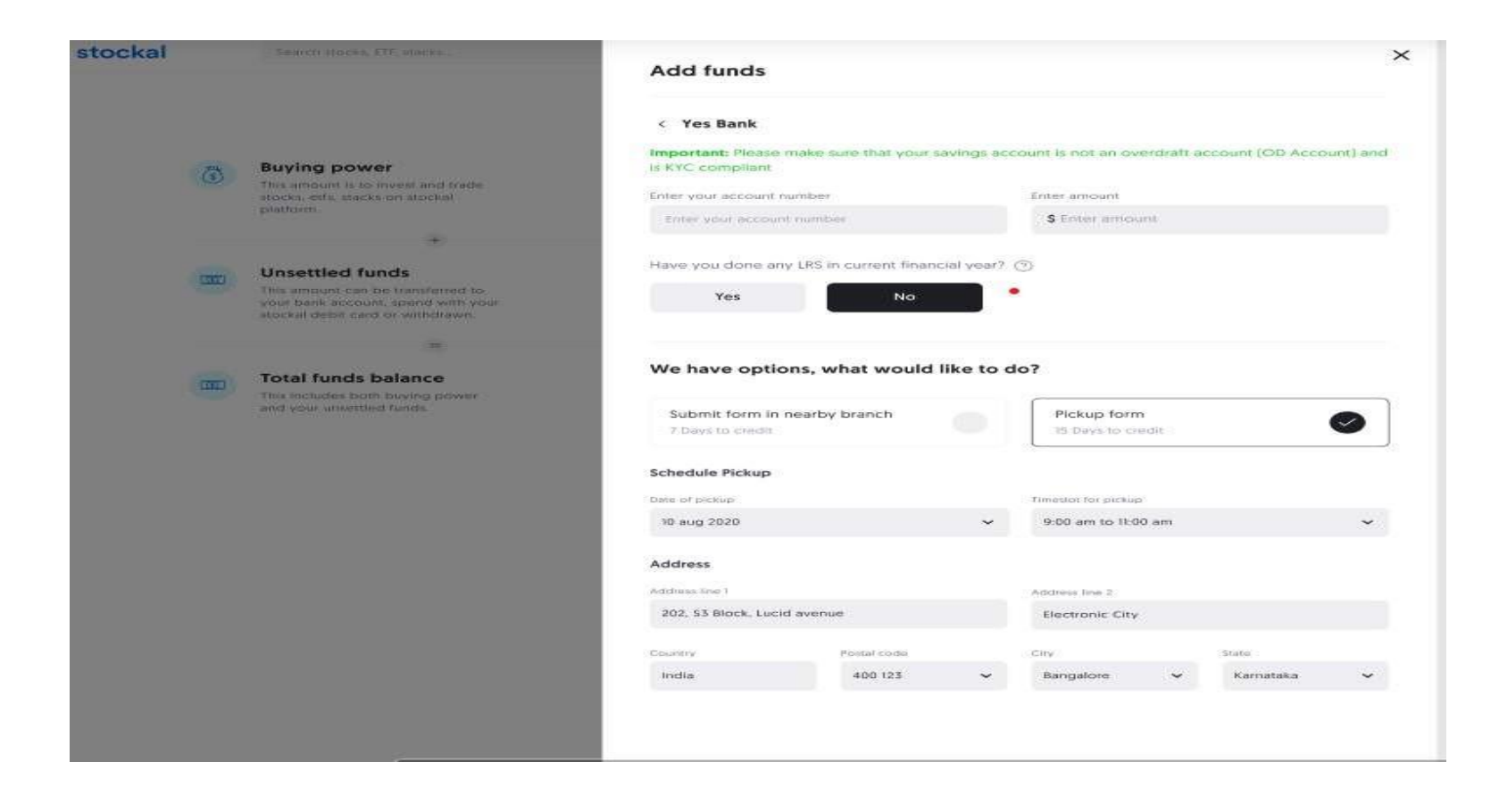

- Online process take 2-3 working days to reflect funds in US Equity account
- Offline process take minimum 7-8 working days

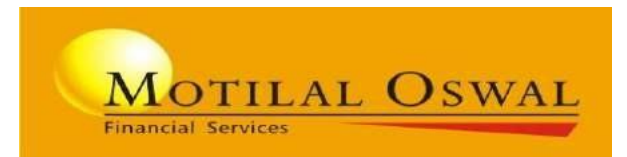

# **Trading Process**

### Search stock, ETF and stacks

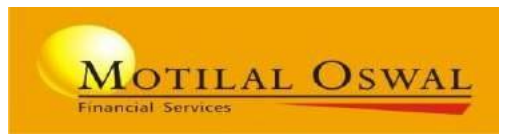

- Once the account is funded client can start investing.
- USMarket opens at 8pm

| Search                  | Stocks, ETF, Stacks                  |                       | Q                                    | н                        | ome                        | Explore     | Portfolio             | Orders                        | Funds               | Ģ |
|-------------------------|--------------------------------------|-----------------------|--------------------------------------|--------------------------|----------------------------|-------------|-----------------------|-------------------------------|---------------------|---|
| Top Per<br>Expert mad   | forming Stacks<br>e model portfolios |                       |                                      |                          |                            |             |                       |                               | See All >           |   |
|                         | GLOBIN<br>ShiftAltCa                 | 5.8%                  | FAANGM<br>Stockal                    | GI                       | LOBALX                     | EQT         |                       | ESGLEADE<br>AlphaNiti         | R                   |   |
| At the tur<br>markets h | n of the century, US<br>lave seen i  | The Obvio<br>comprise | ous Portfolio Stack is<br>d of the 6 | The Global<br>and Themes | X Equity Se<br>s Portfolio | ector<br>pr | The ESG<br>offers inv | Focused Port<br>estors the ab | folio<br>I          |   |
| CAGR                    | Min.inv                              | CAGR                  | Min.inv                              | CAGR                     | Min.                       | inv         | CAGR                  | Min.i                         | nv                  |   |
| 33.35%                  | \$1,000                              | 32.42%                | \$1,000                              | 18.68%                   | \$1,00                     | 0           | 31%                   | \$1,00                        | 0                   |   |
| Popular                 | ETFs                                 |                       |                                      | Popular S                | stocks                     |             |                       |                               |                     |   |
| -                       | TOOO<br>ProShares UltraPro O         | ~~~~                  | \$142.04<br>\$4.46[+3.24%]           | -                        | AMC<br>AMC Ente            | rtainment   |                       | S0.31                         | \$40.39<br>[+0.77%] |   |
|                         | TECI                                 |                       | \$65.78                              |                          |                            |             |                       | s                             | 146.82              |   |

### **Stocks**

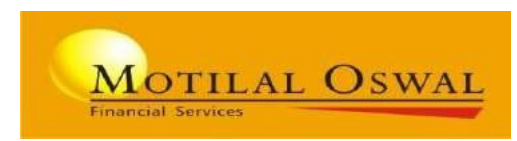

- Enter the number of shares or the number of funds client would like to invest (Client can also buy fraction of a share)
- Once you have set the order, click on review order
- Confirm your order to ensure you have enter the right value/amount and enter SPIN code

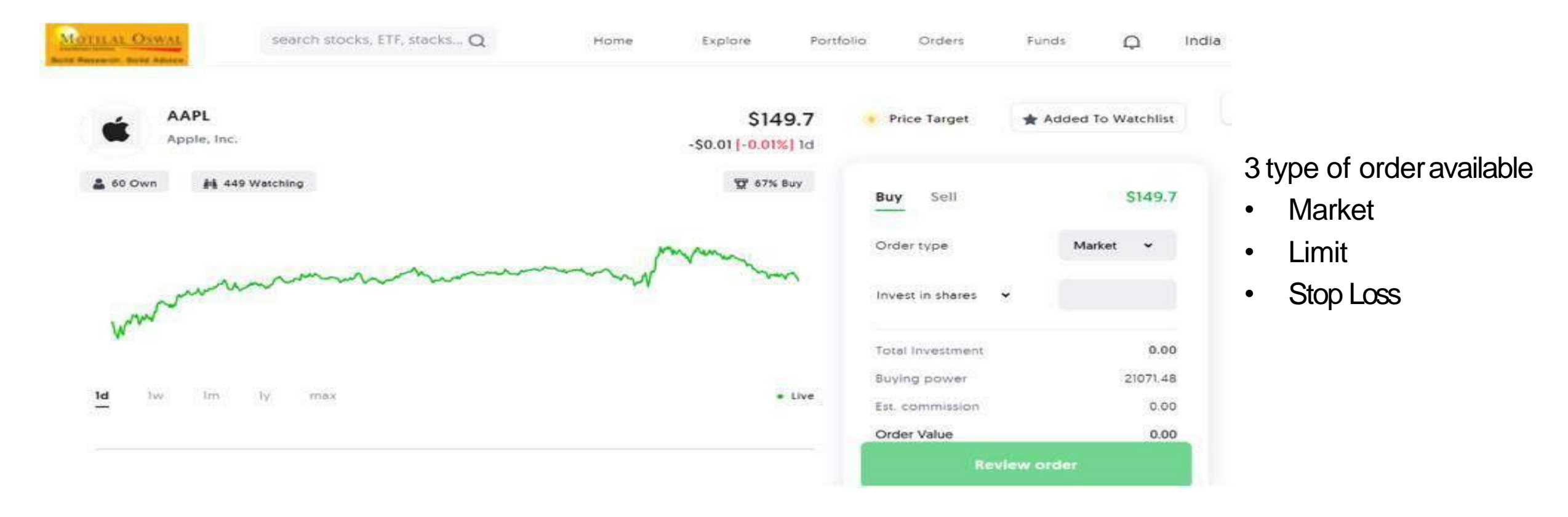

### **Stacks for thematic investment**

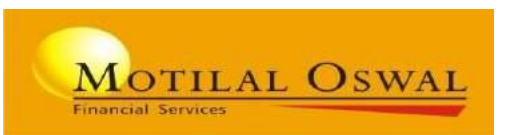

- 7 Stacks are available for Basic and Elite users
- 7+4=11 Stacks for Premier users
- Minimum investment amount is \$1000
- Description and Methodology is available on platform

| ESGLEA<br>AlphaNiti<br>High Risk                  | ADER                                    | Popularity rating                       | <b>\$244</b><br>index v  | .74 31.84%<br>value CAGR |
|---------------------------------------------------|-----------------------------------------|-----------------------------------------|--------------------------|--------------------------|
| Summary Stocks & wei                              | ghts                                    |                                         |                          |                          |
| <b>Description</b><br>The ESG Focused Portfolio o | ffers investors the ability to invest i | Fee<br>0.375% Quarterly<br>n firms that |                          | র্ম্ন Add To Watchlist   |
| show superior environmenta<br>qualities.          | l, social and corporate governance      | Entry Fee ③<br>NA                       | \$1000<br>Min.Investment |                          |
|                                                   |                                         | Methodology >                           | \$ 1000                  |                          |
| Rebalance frequency<br>Quarterly                  | Next Rebalance                          | Next Fee Deduction                      | В                        | uy Stack                 |

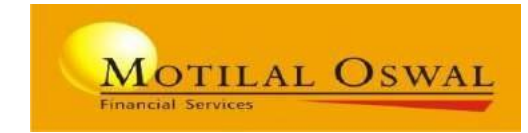

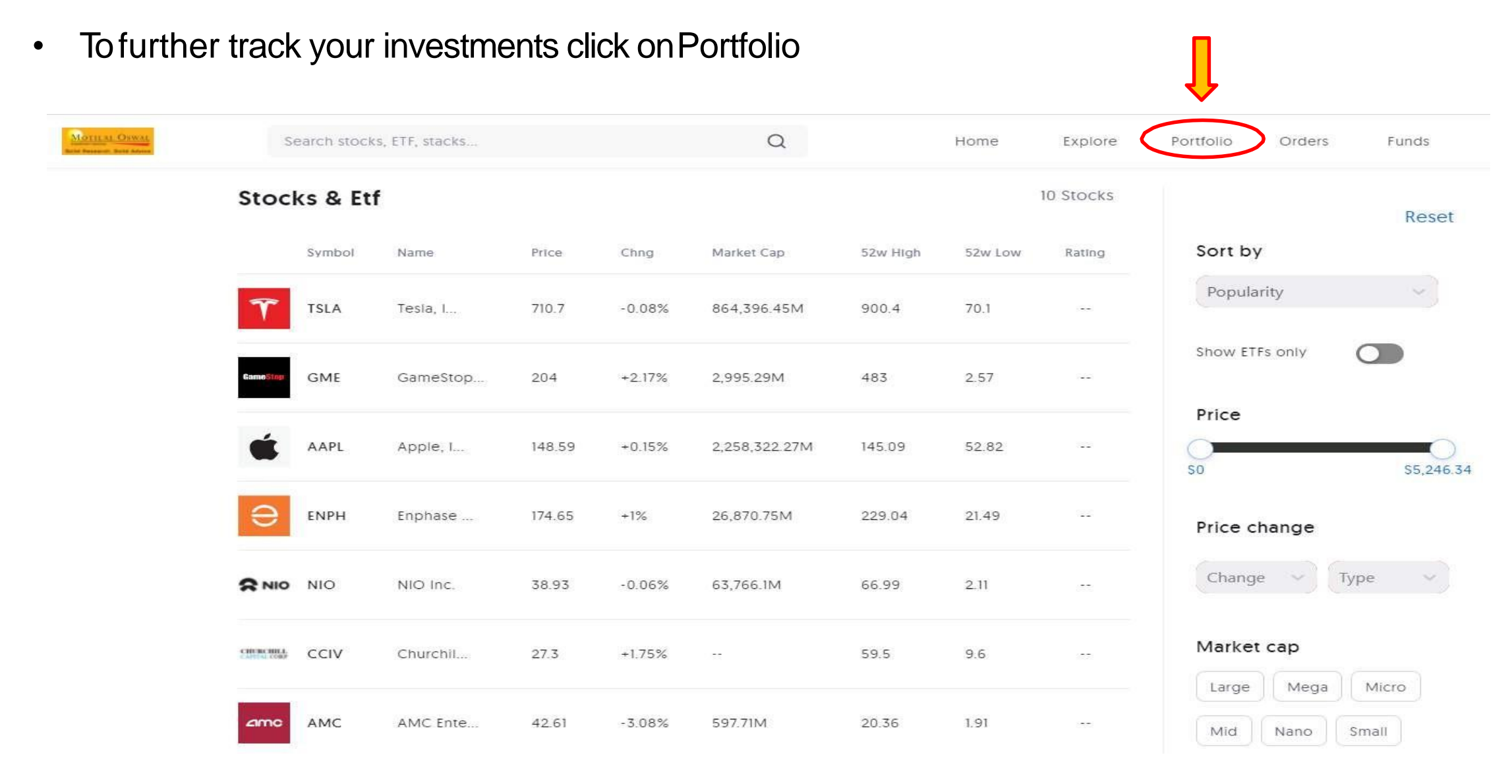

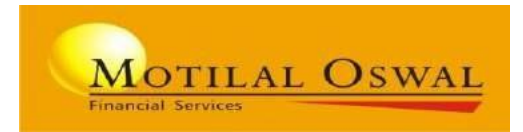

- To view you orders status click on Order search stocks, ETF, stacks... Q Orders Q Funds Home Explore Portfolio Pending No orders in pending! Today No orders for today! Last 7 Days BMBL Cancelled LIMIT + BUY / 13 August, 2021 1 Share at \$45 BMBL Cancelled LIMIT + 8UY / 13 August, 2021 1 Share at \$45 Last 30 Days
- For other details click on the yourname Funds Û \$117.85 \$78.64 Portfolio **Buying Power** A Profile Remittance History 🖹 Reports 0 Help € Logout

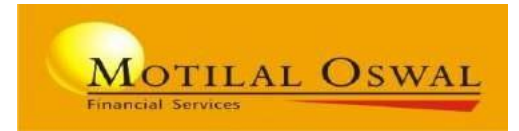

# Thank you